# Your Quick

# **Registration Guide**

## **Finding our Advisor**

In PipelineMT, click on **Registration** & Student Records. Click on Assigned Advisor(s). Select your term. Submit.

### View your Holds

In PipelineMT, click on **Registration** & **Student Records.** Click on **Holds.** Some holds will prevent your registration or seeing your grades. The screen will explain what type you have. Click on the link to view hold contact information.

# **Assigned Registration**

In PipelineMT, click on **Registration** & **Student Records.** Click **Assigned Registration Time**. Select a term. Click **Submit** to view the day and time you can start registering.

#### **Confirm/Pay Classes**

In PipelineMT, click on **Billing and Payment**. Click **Confirm Registration** icon. Select the term you're confirming and your account balance will display. Click **Yes, I will attend...** and save this confirmation.

#### **Search for Classes**

In PipelineMT, click on **Registration** & **Student Records.** Click on **Look up Classes.** Highlight the subject (e.g. ENGL for English) and click **Course Search** for sections. You can also use **Schedule Planner**, found on the **Registration & Student Records** tab to find classes. Note this creates a schedule, but does not register you!

### **Register for Classes**

In PipelineMT, click on **Registration** & **Student Records.** Click **Add or Drop Classes** and select the term. You will only be able to access this page if your assigned registration time has passed. Enter your CRNs into the boxes, left to right. Click **Submit Changes** once all have been entered. Your schedule will appear immediately above, as will any errors.

#### **View your Schedule**

In PipelineMT, click on **Registration & Student Records.** Click **Schedule (Grid Format)** and select your term. Click **Submit.**